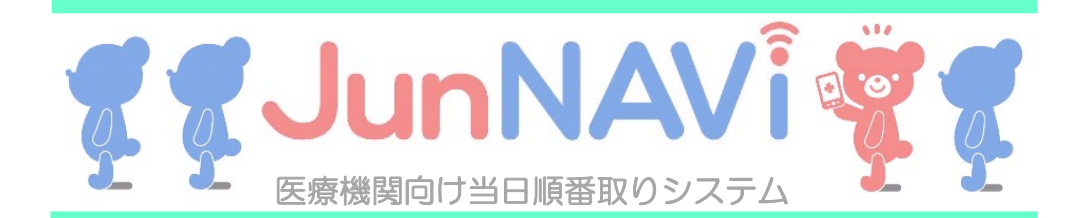

当院ではR6年7月1日から、院外から診察の順番を 携帯やパソコン、スマートフォンでお取りできるサービスを 提供しております。 来院前に順番待ち状況を確認することもできますので、

ご活用下さい。

### 患者様用アドレス

## https://junnavi.com/inouesirou/

【 iPhoneなどのスマートフォンをご利用の方】 標準のブラウザを記動し、

URL https://junnavi.com/inouesirou/ を入力して頂くか、

下部のQRコードを読み取って下さい。

※詳しい操作方法はお使いの端末機器の取扱説明書をご覧ください。

| 順番取り可能時間              | 月 | 火 | 水  | 木 | 金 | ±  | 日・祝 |
|-----------------------|---|---|----|---|---|----|-----|
| 午前<br>7:00~11:00      | • | • | •  | • | • | •  | 休診  |
| 午後<br>15 : 00~17 : 30 | • | • | 休診 | • | • | 休診 | 休診  |

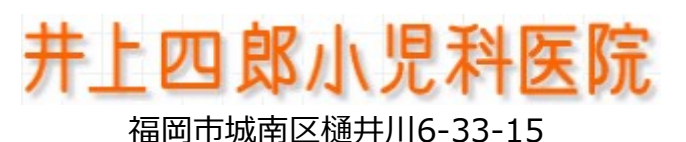

TEL: 092-863-4031

# ●●● 診察室にお呼びするまで ●●●

- 1. 診察予約の時は、必ず同時にWEB問診票をご入力ください。
- 2. 受付順番の5番前には窓口で受付を済ませて待合室で待機してください。
- 3. お呼びした時に不在の場合は、呼び出し順が遅くなります。
- 4. お呼びして20分以上不在の場合は、キャンセル扱いとさせていただきます。
- 5. 他院からのお薬を服用、塗られている場合は必ずお薬手帳を受付にご提出ください。

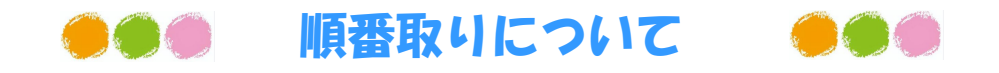

- 順番取りするには、診察券番号が必要です。
   ※新患の方(初めて受診される方)は、患者番号に「99999」を 入力してください。
- ・順番取りができる時間帯は、窓口の受付時間とは異なります。
   ※順番取り可能時間帯につきましては左の表に記載しておりますのでご確認下さい。
- 3. 診察の進み具合やお待ちの方の人数によりましては、順番取りが 可能な時間帯であっても順番取りを打ち切る場合がございます。 予めご了承くださいませ。
- 4. ご来院前に携帯電話、パソコン、スマートフォンで順番取りができます。 一度に4人まで同時に順番取りできます。
- 5. 受付番号と診察の順番は異なることがあります。

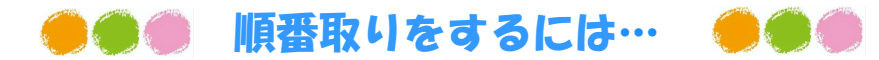

- 1. トップページの「順番取りをする」を押して下さい。
- 2. 順番取り申し込みページで、診察券番号、お名前(カタカナ) を入力して、一番下の「順番取りをする」ボタンを押して下さい。
- 3. 受付番号が表示されますので、必ず控えておいて下さい。

#### ※新患の方(初めて受診される方)も順番を取ることが出来ます。 診察券番号は「99999」を入力して下さい。

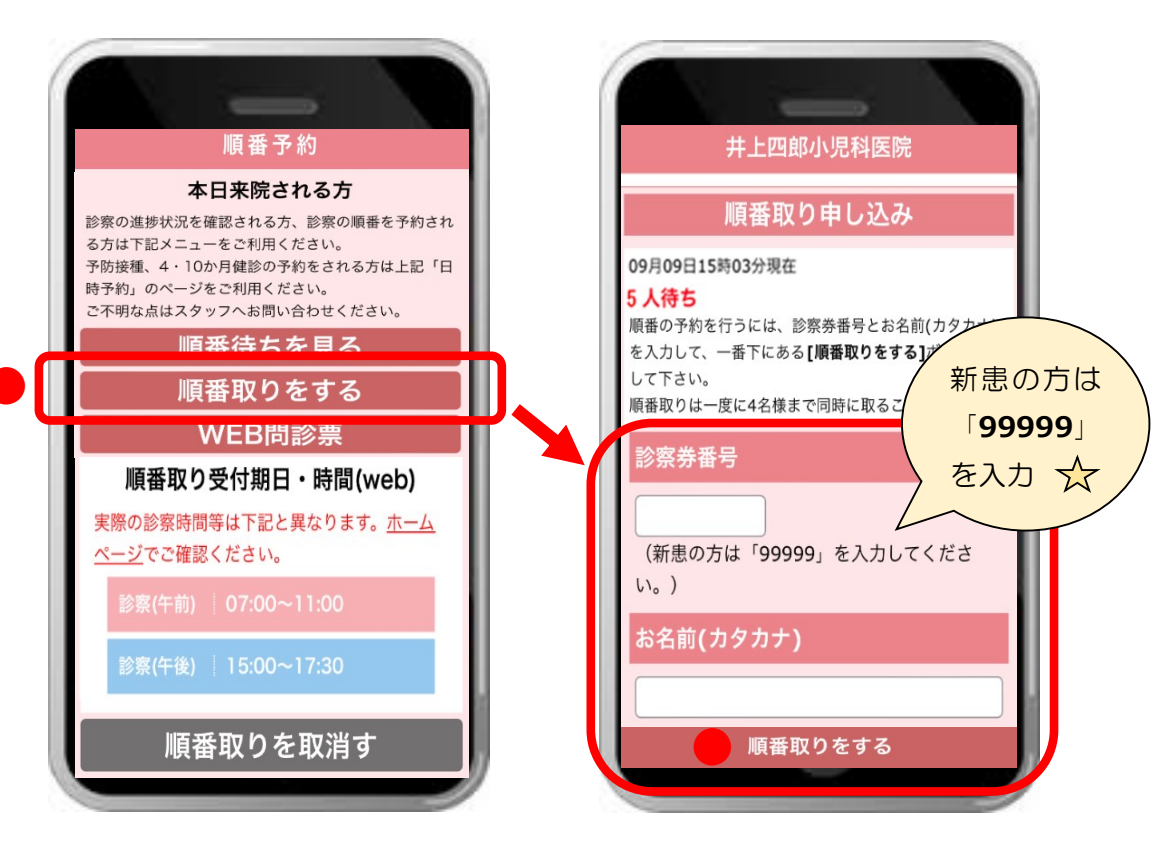

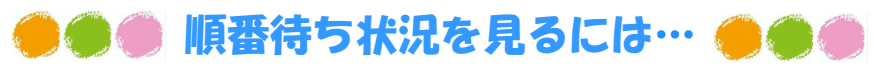

1. トップページの「順番待ちを見る」を押して下さい。

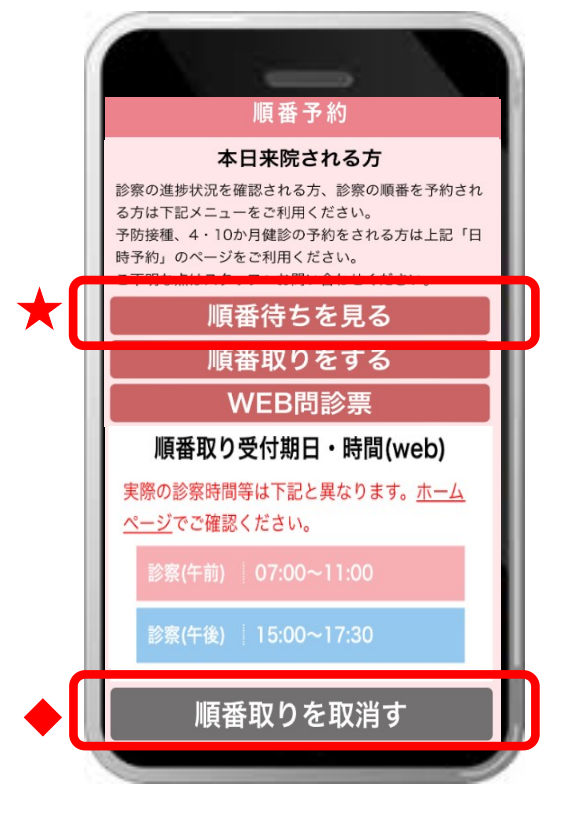

# ●●●● 順番予約を取り消すには… ●●●●

- 1. トップページの「順番取りを取消す」を押して下さい。
- 2. 順番取り取消しページで、診察券番号、お名前を **順番取りした時と全く同じ内容**で入力し、 一番下の「順番取り取消し」ボタンを押して下さい。